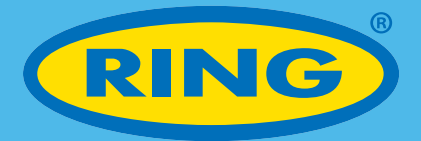

# 4.3" Wireless Reversing System User Guide: RCSW430

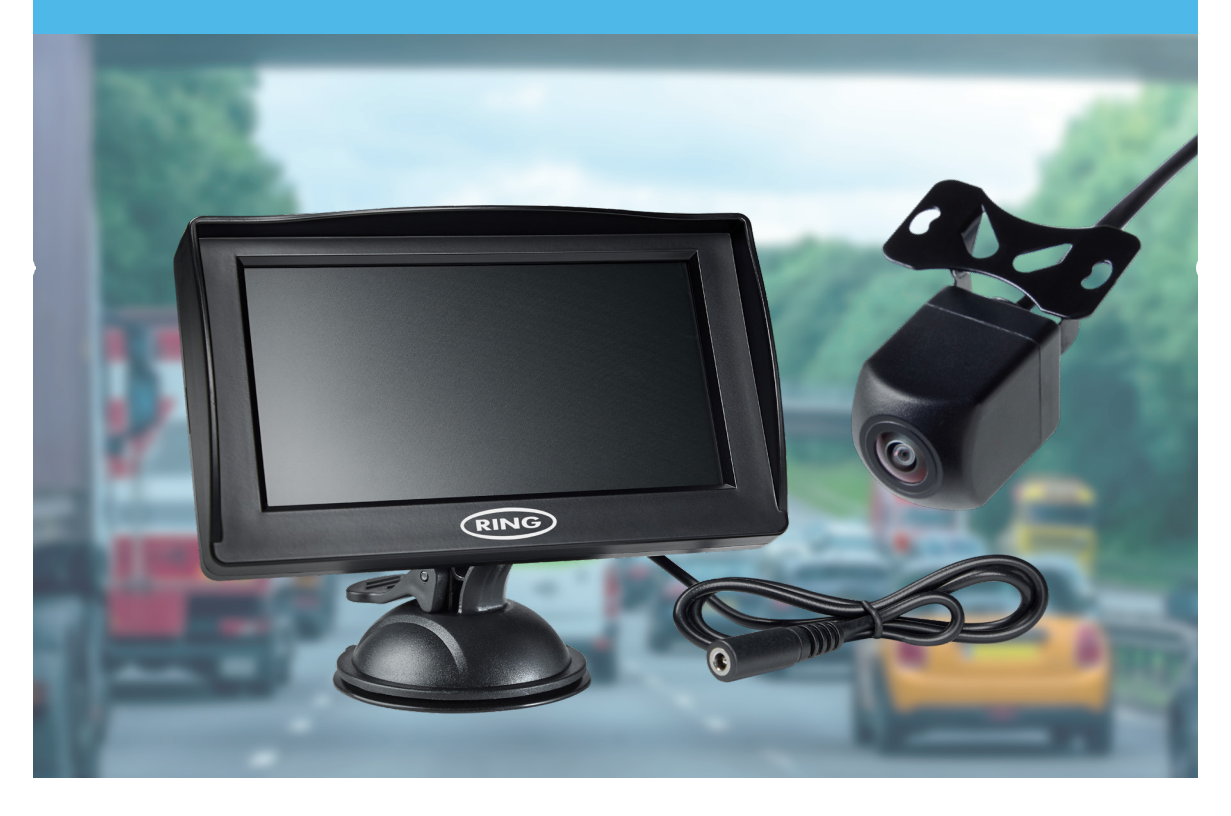

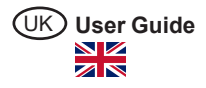

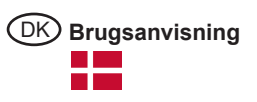

# 4.3" Wireless Reversing System

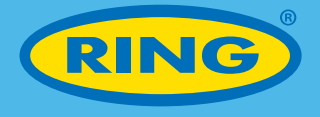

# In this kit you will find the following components:

- Rear View Monitor
- Suction Cup Monitor mount
- 3M Adhesive Monitor Mount
- Monitor Power Cable

- Camera
- Camera Mounting Screws
- 3M Adhesive Pad for Camera

# IMPORTANT CONSIDERATION BEFORE STARTING THIS INSTALLATION

For reliable operation, a stable 12V ignition is required from a point of power in the vehicle such as rear light. Always use independent earth points.

# **Button introduction**

- 1. Up Button
- 2. MENU Button/OK Button/Back Button
- 3. Down Button

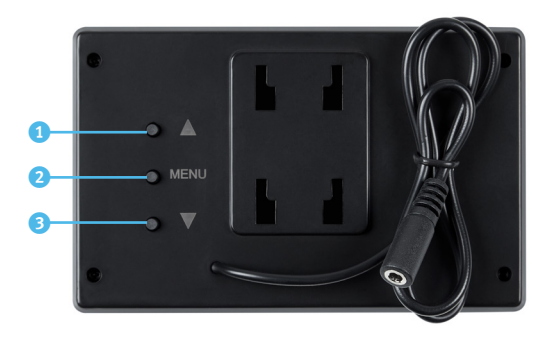

# Monitor installation and Initial Wiring

Determine where to mount the monitor, ensuring it can be clearly seen from the driver's seat and does not obstruct other instruments or controls.

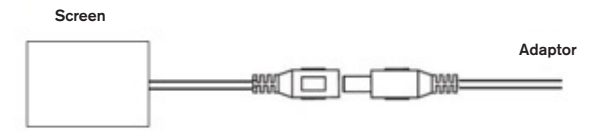

Connect the power plug to the monitor cable connector and neatly conceal the wiring behind the trim and under the dash board area. Insert the into 12V socket (cigarette lighter type socket).

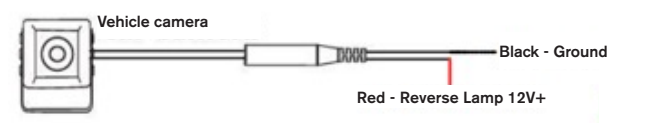

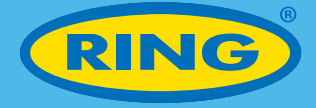

#### Cabin wiring to camera

The RED wire on the cable should be connected to 12V power such as a rear light unit. The BLACK WIRE should be connected to an independent earth.

Pass the wiring harness through the cabin toward where you intend mounting the camera.

#### Connecting the camera

RCSW430 is a wireless system. Ensure both the monitor and camera are connected to power. If the two have not paired automatically you will be required to trigger a manual paring process. Press the MENU button on the monitor, and then choose sicon, press and hold the MENU button for two seconds, the device will start pairing procedure automatically. After 1-2 seconds, power off the reversing system. Wait 3 seconds and then re-power on the reversing system and they're now paired.

#### Display menu setting

# Adjust the brightness, color, and contrast ration, please follow the below steps.

- Press the MENU button to enter into menu setting, use UP and DOWN button to navigate to choose the sicon.
- Press and hold the MENU button for 2 seconds to enter into brightness, colour and contrast ration setting.
- Press UP/DOWN button to navigate to choose the what you want to setting, and then press and hold the MENU button for 2 seconds to enter into setting.
- 4) Press UP & DOWN button to increase or decrease the set values.
- 5) Press the MENU button to exit setting.

#### Reverse image on and off setting.

- Press the MENU button to enter into menu setting, and then press the UP/DOWN button to choose con.
- 2) Press and hold the MENU button for 2 seconds to enter into reverse image on/off setting.
- 3) Press UP and DOWN button to switch reverse image on/off.
- 4) Press and hold the MENU button for 2 seconds to flip image vertically.
- 5) Press the MENU button to exit setting.

# Parking Lines

 To activate the reverse parking lines, press the DOWN button. To remove the reversing parking lines, press the DOWN button again.

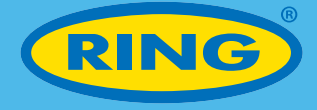

# **Other information**

#### Information on Waste Disposal for Consumers of Electrical & Electronic Equipment

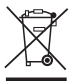

This mark on a product and/or accompanying documents indicates that when it is to be disposed of, it must be treated as Waste Electrical & Electronic Equipment (WEEE).

Any WEEE marked waste products must not be mixed with general household waste, but kept separate for the treatment, recovery and recycling of the materials used.

For proper treatment, recovery and recycling; please take all WEEE marked waste to your Local Authority Civic waste site, where it will be accepted free of charge.

If all consumers dispose of Waste Electrical & Electronic Equipment correctly, they will be helping to save valuable resources and preventing any potential negative effects upon human health and the environment, of any hazardous materials that the waste may contain.

| RCSW430                 |  |
|-------------------------|--|
| 5055175249629           |  |
| Monitor                 |  |
| 4.3" standalone TFT LCD |  |
| 480p                    |  |
| 16:9                    |  |
| 12V                     |  |
| Camera                  |  |
| 120°                    |  |
| IP67                    |  |
| 12V                     |  |
|                         |  |

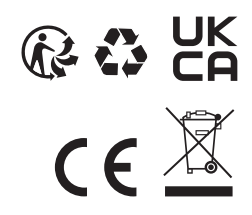

In line with our policy of continuous product development, Ring Automotive Limited reserve the right to alter specification without notice. Whilst every care has been taken in compiling the information in this catalogue, Ring Automotive Limited cannot accept legal liability for any errors or omissions. Manufacturers' names and part numbers are for reference only. Illustrations are intended only to be representative of the parts offered, sizes quoted are nominal. © Copyright 2021 Ring Automotive Limited.

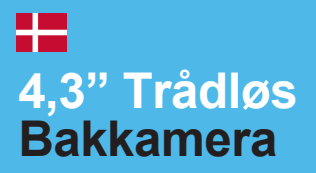

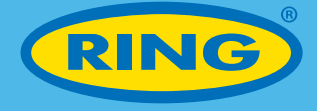

# I æsken finder du følgende

- 4,3" skærm
- · Skærmholder med sugekop
- Skærmholder med selvklæbende tape
- Strømforsyning DC/DC Adaptor
- · Bakkamera
- Skruer til ophæng af bakkamera
- Dobbeltklæbende tape til ophæng af bakkamera

# VIGTIGT AT VIDE INDEN INSTALLATION

Der kræves en stabil 12V forbindelse, fra f.eks. en baglygte for at sikre korrekt brug. Brug altid en selvstændig jordforbindelse.

# Knapper

- 1. OP
- 2. MENU / OK / TILBAGE
- 3. NED

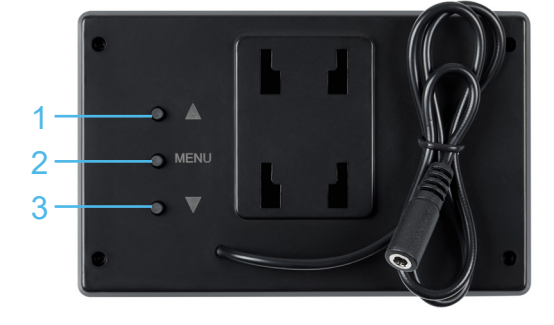

# Installation af skærm

Afgør hvor skærmen skal sidde. Den skal kunne ses tydeligt fra førersiden og må ikke blokere udsyn eller sidde i vejen for andre for sikker betjening af bilen.

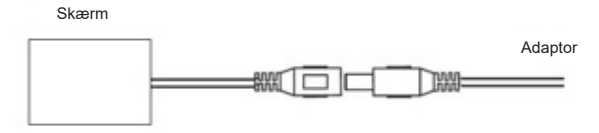

Forbind adaptor til skærmkabel og gem evt. ledningen bag instrumentbrættet. Isæt adaptoren i bilens 12V stik.

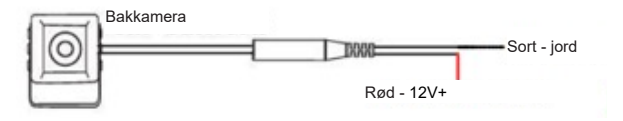

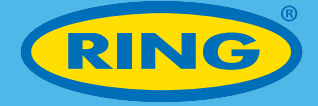

#### Ledningsførsel til kamera

Den RØDE ledning skal have en 12V forbindelse fra f.eks. en baglygte. Den SORTE ledning skal forbindes til en selvstændig jordforbindelse. Før kablet fra kabinen til kameraets placering.

#### Forbind bakkamera

RCSW430 er et trådløst system. Vær OBS på at både skærm og bakkamera skal være tilsluttet strøm. Hvis skærm og bakkamera ikke parres automatisk, skal processen startes manuelt.

Tryk på MENU knappen bag på skærmen og vælg derefter 🔜 ikonet.

Tryk og hold MENU knappen nede i 2 sekunder, og parrings processen startes herefter. Efter 1-2 sekunder, frakoble strømmen fra systemet. Vent 3 sekunder og tilslut derefter strømmen igen. Nu er skærm og bakkamera parret.

#### Billede menu

Juster lysstyrke, farve og kontrast.

- Tryk på MENU knappen for at komme ind i menuen, brug OP/NED knapperne til at vælge ikonet.
- Tryk og hold MENU knappen nede i 2 sekunder at komme til indstillingerne for lysstyrke, farve og kontrast.
- Tryk på OP/NED knapperne for at vælge den ønsket indstilling og tryk og hold derefter MENU knappen nede i 2 sekunder for at gå ind i indstillingen.
- 4) Tryk på OP/NED knapperne for at indstille til ønsket billede.
- 5) Tryk på MENU knappen for at gå ud af indstillingerne.

# Skærmbillede

- Tryk på MENU knappen for at komme ind i menuen, brug OP/NED knapperne til at vælge ikonet.
- Tryk og hold MENU knappen nede i 2 sekunder at komme til indstillingerne for skærmbillede.
- 3) Tryk på OP/NED knapperne for at tænde eller slukke for skærmbilledet.
- 4) Tryk og hold MENU knappen nede i 2 sekunder for at vende billede vertikalt.
- 5) Tryk på MENU knappen for at gå ud af indstillingerne.

# Parkerings liner

- 1) For at aktivere parkerings linier, tryk på NED knappen.
- 2) For at deaktivere parkerings linier, tryk på NED knappen igen.

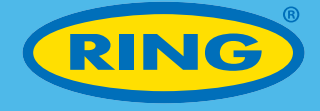

# Anden information

# Information omkring Waste Electrical & Electronic Equipment (WEEE)

✓ Dette produkt er mærket som Waste Electrical & Electronic Equipment (WEEE).

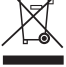

WEEE mærket produkter må ikke blandes med almindelig husholdningsaffald og skal sendes til særlige indsamlingsfaciliteter, hvor materialerne vil blive genudvundet og genanvendt.

For korrekt håndtering eller spørgsmål omkring sortering, rådfør evt. med et lokalt miljøcenter.

Hvis alle forbruger bidrager til korrekt efterhåndtering af WEEE-mærket produkter, hjælper dette med at redde værdifulde resourcer og forbygge potentielle negative effekter på sundhed og miljø.

| Specifikationer |               |
|-----------------|---------------|
| Produkt kode    | RCSW430       |
| Stregkode       | 5055175249629 |
| Skærm           |               |
| Skærm           | 4.3" TFT LCD  |
| Opløsning       | 480p          |
| Billedformat    | 16:9          |
| Spænding        | 12V           |
| Bakkamera       |               |
| Dækningsgrad    | 120°          |
| IP Rating       | IP67          |
| Spænding        | 12V           |

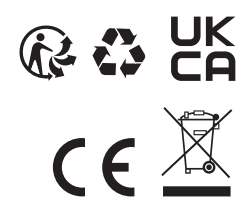

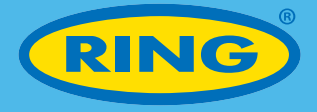

# **Ring Automotive Limited**

Gelderd Road, Leeds, LS12 6NA United Kingdom Telephone +44 (0)113 213 2000 Fax +44 (0)113 231 0266

Email autosales@ringautomotive.com www.ringautomotive.com

# OSRAM GmbH

Nonnendammallee 44 13629 Berlin, Germany Email: automotive-service@osram.com